# 2N

Integration Manual

#### **Device Category**

| ✓ ACS IAS FPS CCTV DVR Perimetry Building External ✓ C | Other |
|--------------------------------------------------------|-------|
|--------------------------------------------------------|-------|

### **Supported Functionality**

| Import From File           | Combined Credentials       |
|----------------------------|----------------------------|
| ✓ Lift                     | Encrypted Communication    |
| Device Auto Import         | Time Synchronization       |
| Time Zone Support          | Live Video Streaming       |
| Recorded Video Streaming   | Video Records Downloading  |
| Voice Transmitting         | Audio Streaming            |
| PTZ                        | Presets                    |
| Motion Detection           | Live Stream Snapshot       |
| Recorded Stream Snapshot   | Multiple Stream Types      |
| Fire Panel Networking Mode | ✓ Card Learning            |
| Dynamic Upload             | ✓ Access Time Restriction  |
| ✓ Holidays Support         | ✓ Pin Management           |
| ✓ Card Management          | ✓ Fingerprint Management   |
| Reserved Memory Zones      | Antipassback Forgiveness   |
| Handicapped Flag           | Alarm Suppression          |
| Fire Alarm Counter         | Device Audit Log Retrieval |
| Remote Device Control      | Dynamic Command State      |
| Wiegand Biometric Support  |                            |

Legend:

- ✓ Fully supported functionality.
- **O** Partially supported functionality, see results of integrations tests for more details.

### **Licensed Unit**

• 2N

#### **Default Credentials**

| Key      | Value |
|----------|-------|
| Login    | admin |
| Password | 2n    |

### How to Connect Device to C4

The 2N device is connected to the Local Area Network. The intercom is supplied via PoE or an external power supply.

Refer to product support web sites for more 2N configuration details.

The minimal version of the device FW is 2.33

#### **API Access**

Make basic configuration after connecting the device to the LAN.Default access values are (Login: admin, Password: 2n). The C4 - 2N communication runs via the intercom HTTP API. Set the API login data and enable the API functions to access this function. Go to the Services menu and select the HTTP API submenu via the 2N web interface. Enable the functions, select the TCP connection type and set the authentication type to None or Basic as shown in the figure below. The HTTPS protocol is not supported.

|   | Services Account | 1 Accou | int 2 | Account 3   | Account 4 | Account 5      |   |
|---|------------------|---------|-------|-------------|-----------|----------------|---|
| T | HTTP API Servi   | ces ¥   |       |             |           |                |   |
|   | SERVICE          | ENABLE  | CONNE | CTION TYPE  |           | AUTHENTICATION |   |
|   | System API       | ✓       | Unse  | ecure (TCP) | •         | Basic          | T |
|   | Switch API       | ✓       | Unse  | ecure (TCP) | •         | Basic          | T |
|   | I/O API          | ✓       | Unse  | ecure (TCP) | T         | Basic          | ¥ |
|   | Audio API        | ~       | Unse  | ecure (TCP) | •         | Basic          | Ŧ |
|   | Camera API       | ✓       | Unse  | ecure (TCP) | Ŧ         | Basic          | Ŧ |
|   | Display API      | ✓       | Unse  | ecure (TCP) | •         | Basic          | Ŧ |
|   | E-mail API       | ✓       | Unse  | ecure (TCP) | Ŧ         | Basic          | Ŧ |
|   | Phone/Call API   | ✓       | Unse  | ecure (TCP) | Ŧ         | Basic          | Ŧ |
|   | Logging API      | ~       | Unse  | ecure (TCP) | Ŧ         | Basic          | ¥ |
|   |                  |         |       |             |           |                |   |

Now switch the tab to Account 1 and enable the account. The HTTP API login data settings are optional and need not be completed. Select User rights in the User Settings as shown in the figure below and save the changes. You can set Authentication as a None or Basic (User and password protected). If some parts of HTTP API is inaccesible, than it will be displayed in Device tree in black color. Example of unsupported Switch API is on following picture.

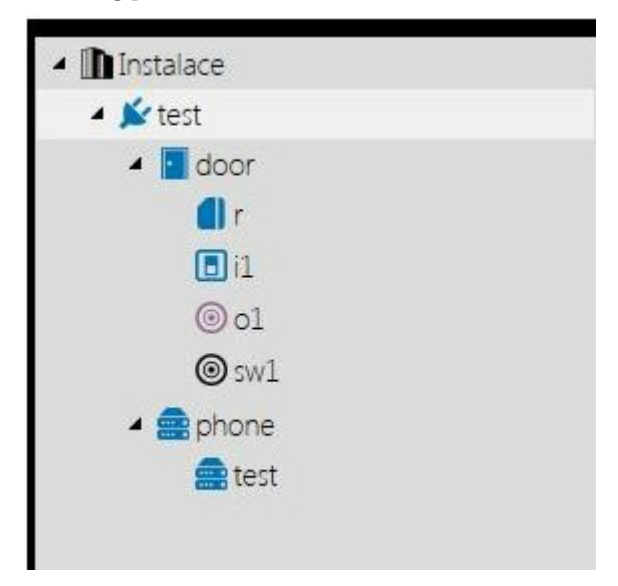

Settings of User Privileges for Account is also important. If you have only monitoring enabled, then you can see statuses only and sending commands will end with error.

| Services    | Services Account 1 Account   | 2 Account | t 3 Account 4 Acc | count 5 |
|-------------|------------------------------|-----------|-------------------|---------|
|             |                              |           |                   | _       |
|             | Account Enabled              |           |                   |         |
| Phone       | User Settings ~              |           |                   |         |
| Streaming   |                              | User Name | admin             |         |
| Onvif       |                              | Password  |                   |         |
| E-Mail      |                              |           |                   | _       |
| Automation  | User Privileges +            |           |                   |         |
| Automation  | DESCRIPTION                  |           | MONITORING        | CONTRO  |
| HTTP API    | System Access                |           | ~                 | ~       |
| User Sounds | Phone/Call Access            |           | ~                 | ~       |
| Web Server  | I/O Access                   |           | ~                 | ~       |
| Audio Test  | Switch Access                |           |                   | ~       |
| SNMP        | Camera Access                |           | ~                 |         |
|             | UID (Cards & Wiegand) Access |           | ~                 |         |
|             | Keyboard access              |           | ~                 |         |
|             | Keyboard access              |           | ~                 |         |

#### SIP Account Setting

Set the SIP account in the intercom to enable outgoing calls to a defined phone number. Select Telephone in the Services menu. Refer to the figure below for an example of functional setting.

|             |   | Intercom Identity ~   |                    |  |
|-------------|---|-----------------------|--------------------|--|
| Phone       | , | Display Name          | 2N Helios IP Verso |  |
| Streaming   |   | Phone Number (ID)     | 520                |  |
| Onvif       |   | Domain                | 10.0.25.74         |  |
| E-Mail      |   | Authentication ~      |                    |  |
| Automation  |   | Use Authentication ID | ~                  |  |
| HTTP API    |   | Authentication ID     | 520                |  |
| User Sounds |   | Password              |                    |  |
| Web Server  |   | SIP Proxy -           |                    |  |
| Audio Test  |   | Proxy Address         | 10.0.25.74         |  |
| SNIMD       |   | Proxy Port            | 5080               |  |
| JINIVIE     |   | SIP Registrar ~       |                    |  |
|             |   | Registration Enabled  | ~                  |  |
|             |   | Registrar Address     | 10.0.25.74         |  |
|             |   | Registrar Port        | 5080               |  |

#### Switch Settings

Set the 2N switch controlling parameters as shown in the figure below.

|     |                |   |                    | 2N Helios IP Verso      | CZ   EN   DE   P | R IT ES  | RU   | Logout |
|-----|----------------|---|--------------------|-------------------------|------------------|----------|------|--------|
| ۲   | Hardware       | 5 | witch 1 Switch 2   | Switch 3 Switch 4       | Advanced         |          |      |        |
|     | _              | ~ | Switch Enabled     |                         |                  |          |      |        |
| 102 | Switches       | > | Basic Settings ~   |                         |                  |          |      |        |
| K.H | Audio          |   | eens eennige       | Switch Mode             | Monostable       |          |      |        |
|     | Camera         |   |                    | Switch-On Duration      | 5                |          | [5]  |        |
| 2   | Keyboard       |   |                    | Time Profile            | [not used]       |          | Ì    |        |
|     | Buttons        |   | D                  | istinguish on/off code: |                  |          |      |        |
|     | Digital Inputs |   | Output Settings -  |                         |                  |          |      |        |
| - 1 | Extenders      |   |                    | Controlled Output       | Relay 1          | •        | 1    |        |
| - 1 |                |   |                    | Output Type             | Normal           | •        |      |        |
| - 1 |                | 1 | Switch Codes ~     |                         |                  |          |      |        |
| - 1 |                |   | CODE               | ACCES                   | SSIBILITY        | TIME PRO | FILE |        |
| - 1 |                | 1 | 00                 | Кеу                     | pad, DTMF 🔹      | [not u   | sed] | •      |
| - 1 |                | 2 |                    | Кеу                     | pad, DTMF 🔹      | [not u   | sed] | •      |
| - 1 |                |   |                    |                         |                  |          |      |        |
| - 1 |                |   | Extended Activati  | on >                    |                  |          |      |        |
|     |                |   | State Signalling > |                         |                  |          |      |        |

#### How to find PortName for Input and Output

PortName configuration parameters determine physical port on HW. Unfortunately there is no way how to find exact value in classical web interface on 2N device. Use API call /api/io/status in your browser to find value. You can find PortName values right from "port".

Note: Webbrowser can ask for API login credentials to perform api command. API login credentials are stored in device web (Service -> HTTP API ->Account 1 - Account 5)

Switch function on 2N device must be enabled. Refer to product documentation to proper device configuration.

Example in MS Edge browser:

```
192.168.0.104
                       X
                            +
              \bigcirc
\leftarrow \rightarrow
                       192.168.0.104/api/io/status
{
  "success" : true,
  "result" : {
    "ports" : [
      {
         "port" : "led secured",
         "state" : 0
      },
       {
         "port" : "relay1",
         "state" : 0
      },
       1
         "port" : "output1",
         "state" : 1
      },
      {
         "port" : "input1",
         "state" : 0
      },
      {
         "port" : "ext1.relay1",
         "state" : 0
      },
      {
         "port" : "ext1.relay2",
         "state" : 0
      },
      {
```

#### **Door Settings**

In order for the door node in C4 to correctly reflect the status of the actual door, it is necessary to set up the 2N device in the following way:

| _              |   | Door Lock ~                      |              |     |
|----------------|---|----------------------------------|--------------|-----|
| Switches       |   | Assigned Switch                  | Switch 1     | *   |
| Door           | > |                                  |              |     |
| Audio          |   | Door Open Sensor ~               |              |     |
| , 10010        |   | Assigned Input                   | Input 1      | ~   |
| Camera         |   | Input Mode                       | Non Inverted | ~   |
| Buttons        |   | Unauthorized Door Open Detection | ✓            |     |
| Backlight      |   | Door Open Too Long Detection     | ✓            |     |
| Digital Inputs |   | Maximum Door Open Time           | 10           | [s] |

Namely it is necessary to set the "Door Open Sensor" -> "Assigned Input" to the actual connected input in the 2N device. In this example it is "Input 1". Then the C4 will reflect the door state based on the state of the selected digital input.

### **Credentials support**

- Only two cards for one user are enabled. The device supports credentials with 6 to 32 hexadecimal characters. The card number is always padded by the driver with zeroes to always accomodate at least 6 digits.
- Only one PIN for one user is enabled (Pin is stored to User Switch Codes Switch 1)
- Only two fingerprints are allowed for each user. In case there are more fingerprints enrolled, the driver will upload only two leftmost ones. A warning is generated in the Event log
   U 23.01.2024 15.36.35 Support vykona ruch synchronizaci identification in a 2n au.

🙆 25.01.2024 13:58:33 Technická událost na zařízení '2n au'. Další podrobnosti: 'User 'Opit Viktor' has more than 2 biometric templates. Only first 2 will be uploaded, namely LeftIndex and RightThumb.'

1 25.01.2024 13:58:30 '2n au' spuštěné.

### **License Plates support**

Since firmware version 2.33, the 2N devices support new type of credential - license plates.

#### **Credential management**

The LPRs from C4 will be uploaded to 2N device as credentials during full/incremental uploads. The license plates are entered as individual entries to C4:

| XYX GE   | License Plate | 3AR5511 | A 🗢 |
|----------|---------------|---------|-----|
| 1ý72 040 | License Plate | 2A2222  | A 🗢 |

The license plates can be reviewed in the 2N's address book in the following section:

| 1 | Car Fleet Management ~ |                |  |
|---|------------------------|----------------|--|
|   | License Plates         | 2A2222,3AR5511 |  |
| L |                        |                |  |

In the 2N's address book the license plates are merged into one common text field.

#### License plates recognition

The 2N device itself is not able to recognize license plates from a video source. A third-party device/software needs to be utilized.

The recommended hardware and software equipment is the following:

- AXIS camera capable of running external applications (e.g. P3245-LVE-3, P1445-LE-3, etc.), firmware >= 8.4.0
- AXIS License Plate Verifier application, version >= 2.1-0

The application in the camera needs to be set in the following manner in order to successfully send recognized LPRs to the 2N device:

| Direct integra      | tion            |      |                                                                                                    |
|---------------------|-----------------|------|----------------------------------------------------------------------------------------------------|
| 2N IP Device        | •               |      |                                                                                                    |
| URL/IP              | 93.90.161.2:632 | 03   |                                                                                                    |
| Connection type     | HTTP            | •    |                                                                                                    |
| Barrier is used for | entry           | •    |                                                                                                    |
| User                | user            | •••) |                                                                                                    |
| Password            |                 |      |                                                                                                    |
| Enable integration  |                 |      |                                                                                                    |
|                     |                 |      | The image on the left shows an example setting of the application<br>In your environment, the IP address, user and password need to |
|                     |                 |      | The user provided needs to have the right "License Plate F<br>Services -> HTTP API menu of the 2N device.                           |

In order for the license plates to work as a credential, one must enable the License Plate Recognition in the Door -> Entry Rules/Exit Rules menu:

| Advanced Settings ~       |                            |
|---------------------------|----------------------------|
| Access Blocking           | OFF 🔁                      |
| Zonal Code                |                            |
| Authentication Signaling  | LED + Audio 🗸              |
| Virtual Card to Wiegand   | Do Not Forward 🗸           |
| License Plate Recognition | Opening by License Plate 🗸 |

After these settings, the AXIS camera alongside with the installed application will send recognized license plates to the 2N devices. In the 2N device, the license plates will be then evaluated against the uploaded credentials.

### **Fingerprint support**

In case the device supports fingerprint access (AccessUnit 2.0 or another device equipped with fingerprint reader module), the fingerprints templates may be uploaded from C4.

The recommended USB reader to input fingerprints into C4 is **ZKTeco SLK20R** (by using another device, the functionality cannot be guaranteed). Once plugged into the computer, a driver from 2N webpage should be downloaded (<u>https://www.2n.com/en\_GB/products/external-fingerprint-reader-usb-interface</u>) and installed. Correctly attached device looks in the Windows Device Manager like this:

|     | > | <b>X</b> | Radiće pametových zařízení                                      |
|-----|---|----------|-----------------------------------------------------------------|
|     | ~ | Ŷ.       | Řadiče USB (Universal Serial Bus)                               |
|     |   |          | Hostitelský směrovač USB4 (TM) (Microsoft)                      |
|     |   |          | Intel(R) USB 3.10 eXtensible Host Controller - 1.20 (Microsoft) |
|     |   |          | Intel(R) USB 3.20 eXtensible Host Controller - 1.20 (Microsoft) |
|     |   |          | Kořenový rozbočovač USB (USB 3.0)                               |
|     |   |          | Kořenový rozbočovač USB (USB 3.0)                               |
|     |   |          | Kořenový směrovač USB4                                          |
| C   |   |          | Obecný rozbočovač USB                                           |
| -+  |   |          | Obecný rozbočovač USB                                           |
| ru  |   |          | Obecný rozbočovač USB                                           |
| ec  |   |          | Obecný rozbočovač USB SuperSpeed                                |
| t   |   |          | 🗘 Obecný rozbočovač USB SuperSpeed                              |
| ) ( |   |          | SLK20R                                                          |
| A   |   |          | Jožene zařízení USB                                             |

Next, follow the manual for installing ZKTeco driver into C4. Following this step, create a new Credential Type and select ZKT as template:

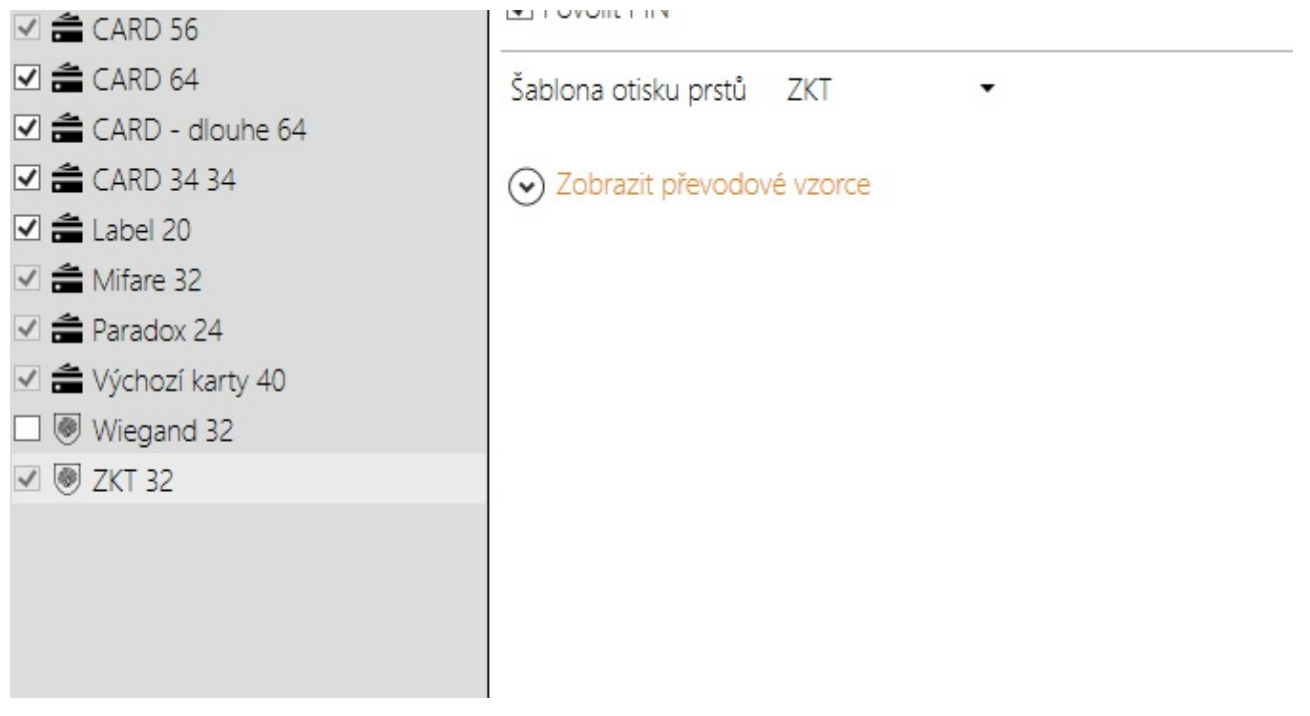

Then, a new set of fingerprints may be enrolled to a person in C4 using the aforementioned USB reader. The generated card number is irrelevant as it is not sent to the 2N device.

|                             |        | 6           |            |   |
|-----------------------------|--------|-------------|------------|---|
| Le efasConnector            |        |             |            |   |
| 🚨 gXY (HID)                 | ZKT 32 |             |            |   |
| 🚨 gXY (Indala)              |        | Název       |            |   |
| 🚨 gXY (MF)                  |        | Číslo karty | 2759823985 |   |
| 🙎 Kleisner Ondřej           |        | C+ov        | Pavalana   | - |
| MessagePump k               |        | Stav        | POVOIENO   |   |
| Metronom SimpleClient       |        |             |            |   |
| ANAK Kanaktar Sunchronizaca |        |             |            |   |

When a credential upload is performed into the device, one can see that the user record has been updated and the fingerprints are present:

|                |   | – User E | Basic Information ~     |            |             |         |
|----------------|---|----------|-------------------------|------------|-------------|---------|
|                | > |          | Ν                       | lame Kleis | sner Ondřej |         |
| Profiles<br>ys |   |          | Enroll Fingerprint      |            |             |         |
|                |   |          | Right hand thumb        | ≡ ⊗        | ered        | <u></u> |
|                |   |          | Right hand index finger | ≡ ⊗        |             |         |
|                |   |          | SAVE AND QUIT           |            |             |         |

### Lift Control support

The driver supports definition of lift and floors. The device tree in C4 must correspond to the lift setting in the 2N device.

In the Hardware -> Lift Control menu of the 2N device, the administrator defines connected AXIS relay module(s) that is responsible for powering relays, thus enabling lift floor controls.

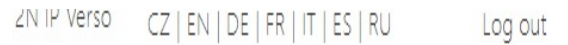

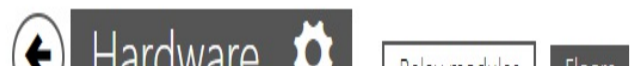

| Switches                    |              |                     | ,<br>Switch-On Duration         | 10                 | [s]           |
|-----------------------------|--------------|---------------------|---------------------------------|--------------------|---------------|
| Door<br>Audio               | r Rela       | ay modul<br>Enabled | es (AXIS A9188) ~<br>ip address | STATE              | SERIAL NUMBER |
| Camera<br>Buttons           | io_1         | ✓                   | 192.168.0.90                    | Stopped            |               |
| Backlight                   | io_2         |                     | 192.168.0.90                    | Stopped            |               |
| Display                     | io_3<br>io_4 |                     | 192.168.0.90                    | Stopped<br>Stopped |               |
| Digital Inputs<br>Extenders | io_5         |                     | 192.168.0.90                    | Stopped            |               |
| Lift Control                | io_6         |                     | 192.168.0.90                    | Stopped            |               |
|                             | io_7<br>io_8 |                     | 192.168.0.90                    | Stopped<br>Stopped |               |
|                             | L<br>Aut     | henticati           | on ×                            |                    |               |
|                             |              |                     | Username<br>Password            | test               |               |

On the next menu - Floors - the administrator defines the actual floors that can be accessed.

| •        | Hardware                     | Relay mo          | odules Floors      | ZIN IN AGIZO         | CZ   EN   DE   FR   IT   ES   RU | Log | g out |
|----------|------------------------------|-------------------|--------------------|----------------------|----------------------------------|-----|-------|
| .lı<br>  | Switches                     | F Floo            | FLOOR NAME         | PUBLIC ACCI          | ess profile                      |     | ]     |
| <u>م</u> | Door                         | io_1_1            | Floor 1            |                      | ● [not used]                     | • 0 |       |
|          | Audio                        | io_1_2            | Floor 2            |                      | • [not used]                     | • 0 | i     |
| ¥<br>    | Camera                       | io_1_3            | Floor 3            |                      | [not used]                       | • 0 |       |
|          | Buttons                      | io_1_4            | Floor 4            |                      | • [not used]                     | • 0 | 1     |
|          | Backlight                    | io_1_5            | Roof               |                      | [not used]                       | • 0 |       |
| Note tl  | Display<br>he hardware addre | sses of the floor | s(i.e. jo. 1.1), t | his is the address i | inputted into C4                 |     |       |
|          | ine maramare addre           |                   |                    |                      |                                  |     |       |

| 🖌 🛣 2n au |                                                               |        |
|-----------|---------------------------------------------------------------|--------|
| Floors    | Název Flo<br>Popis                                            | oor 1  |
| Floor 2   | <ul> <li>Externí nastavení</li> <li>Externí Adresa</li> </ul> |        |
| Floor 5   | <ul> <li>Kategorie</li> <li>Adresa</li> </ul>                 | io_1_1 |
|           |                                                               |        |

Access for individual people is then set on the individual floors. The state of the floors is always active, this is because the 2N device does not posses any information whether the attached relay modules are online.

In case of access granted event, this event is recorded to all allowed floors as well as to the implicit doors. This is due to the fact that the device possesses only one reader.

#### WaveKey Bluetooth

The driver supports uploading of 2N WaveKey Auth ID into 2N devices. For this to work a credential type with 64bit facility code and 64bit card code needs to be present in C4 and allowed for the device.

Upon uploading the driver recognizes this card type and uploads the Auth ID into a different section of 2N than a

#### standard access card.

For the WaveKey to be funcional across multiple devices, it is essential that all the devices have the same "Location ID" and they share the same Encryption Keys for Location.

# Configuration

#### 2N

• This is *root device*.

| PROPERTY                                                                                                    | RANGE                                                                                   | DEFAULT         |
|----------------------------------------------------------------------------------------------------|-----------------------------------------------------------------------------------------|-----------------|
| Persons Management                                                                                                    |                                                                                         | Enabled         |
| Disable/Enable persons management                                                                                             |                                                                                         |                 |
| Timeout For Response From The Device                                                                                          | 0 - 4,294,967,295                                                                       | 10000           |
| General timeout of communication in ms                                                                                        |                                                                                         |                 |
| IP Address                                                                                                    | IPv4 address format xxx.xxx.xxx.xxx                                                     |                 |
| IP address of device                                                                                                    |                                                                                         |                 |
| Account                                                                                                    |                                                                                         |                 |
| 2N HTTP API access user name                                                                                                  |                                                                                         |                 |
| Password                                                                                                    |                                                                                         |                 |
| 2N HTTP API access password                                                                                                   |                                                                                         |                 |
| Enabled                                                                                                    | True/False                                                                              | True            |
| Driver enable/disable                                                                                                    |                                                                                         |                 |
| CreateEventsForInvalidLicensePlates                                                                                           | True/False                                                                              | False           |
| This property controlls what recognized license plates raise of plates followed by an access granted event are stored. If che | C4 event. If unchecked, only recognized l<br>cked, all recognized license plates are st | icense<br>ored. |
| MaxDateTimeDifferenceBetweenC4AndDeviceMs                                                                                     |                                                                                         | 5000            |
| Upon starting the driver, it is checked, whether the difference server is not greater than this parameter in milliseconds. In | e between time in the device and time or case it is, a device event is raised.          | 1 the C4        |
| Door                                                                                                    |                                                                                         |                 |

• This device can be added under device 2N.

| PROPERTY | RANGE          | DEFAULT |
|----------|----------------|---------|
| 224222   | <b>D</b> 11107 |         |

#### Phone

• This device can be added under device *2N*.

PROPERTY

RANGE DEFAULT

#### **Phone number**

• This device can be added under device *Phone*.

| PROPERTY                                                                                                    | RANGE                                                                                                    | DEFAULT                                                                 |
|----------------------------------------------------------------------------------------------------|----------------------------------------------------------------------------------------------------|-------------------------------------------------------------------------|
| PhoneNumberForSendCallDial                                                                                                    | PhoneNumberSelector                                                                                                    | PhoneNumber                                                             |
| Selection of default phone number for the given SIP account                                                                                                    |                                                                                                    |                                                                         |
| PhoneNumber                                                                                                    |                                                                                                    |                                                                         |
| Phone number for destination call. (1005, sip:200@192.168.1.1)                                                                                                    |                                                                                                    |                                                                         |
| PhoneNumberParallelCallIndicator                                                                                                    | true/false                                                                                                    |                                                                         |
| Indicator whether to include this phone number in the group calling                                                                                                    |                                                                                                    |                                                                         |
| PhoneNumber2                                                                                                    |                                                                                                    |                                                                         |
| Phone number for destination call. (1005, sip:200@192.168.1.1)                                                                                                    |                                                                                                    |                                                                         |
| PhoneNumber2ParallerCallIndicator                                                                                                    | true/false                                                                                                    |                                                                         |
| Indicator whether to include this phone number in the group calling                                                                                                    |                                                                                                    |                                                                         |
| PhoneNumber3                                                                                                    |                                                                                                    |                                                                         |
| Phone number for destination call. (1005, sip:200@192.168.1.1)                                                                                                    |                                                                                                    |                                                                         |
| PhoneNumber3ParallelCallIndicator                                                                                                    | true/false                                                                                                    |                                                                         |
| Indicator whether to include this phone number in the group calling                                                                                                    |                                                                                                    |                                                                         |
| DeputyName                                                                                                    |                                                                                                    |                                                                         |
| Name of the SIP account to which the call will be routed in case of ina                                                                                                    | ccessibility                                                                                                    |                                                                         |
| ButtonPosition                                                                                                    |                                                                                                    | 1                                                                       |
| Indicates to what hardware button of the device this SIP account show                                                                                                    | uld be assigned                                                                                                    |                                                                         |
| TimeProfileNumberIn2N_1                                                                                                    | 1-20                                                                                                    |                                                                         |
| Number representing Time Profile in 2N device which should be assig<br>1-based. When empty or equal to zero, the property will not be used<br>this phone number.                                                                                                    | med to this phone number<br>and there will be no time                                                                            | r. The number is<br>profile set for                                     |
| TimeProfileNumberIn2N_2                                                                                                    | 1-20                                                                                                    |                                                                         |
| Number representing Time Profile in 2N device which should be assig<br>1-based. When empty or equal to zero, the property will not be used<br>this phone number.                                                                                                    | med to this phone number<br>and there will be no time                                                                            | r. The number is<br>profile set for                                     |
| TimeProfileNumberIn2N_3                                                                                                    | 1-20                                                                                                    |                                                                         |
| Number representing Time Profile in 2N device which should be assig<br>1-based. When empty or equal to zero, the property will not be used<br>this phone number.                                                                                                    | med to this phone number<br>and there will be no time                                                                            | r. The number is<br>profile set for                                     |
| DisplayPosition                                                                                                    |                                                                                                    | /                                                                       |
| If the device has a Display extender, this property represents position<br>display. According to the 2N API manual, the entries can be as followin<br>folder. This position is achieved by simply entering only one slash. EX<br>2) An entry may be positioned on a display several times - the position<br>EXAMPLE: /Folder1/;/Folder2/ shows the entry both in Folder1 and Fo | ns of an entry in the direct<br>ing: 1) The default position<br>AMPLE: / shows the entry<br>ons are separated with a s<br>older2 | tory on the<br>n is in the root<br>y in a root folder<br>emi-colon (;). |
| Card Reader                                                                                                    |                                                                                                    |                                                                         |
| • This device can be added under device <i>Door</i> .                                                                                                    |                                                                                                    |                                                                         |
| PROPERTY                                                                                                    | RANGE                                                                                                    | E DEFAULT                                                               |
| Input                                                                                                    |                                                                                                    |                                                                         |
| • This device can be added under device <i>Door</i> .                                                                                                    |                                                                                                    |                                                                         |
| PROPERTY                                                                                                    | RANG                                                                                                    | E DEFAULT                                                               |

**PortName** Identification of input on 2N device

#### Output

• This device can be added under device *Door*.

| ULI |
|-----|
|     |
|     |
|     |
|     |
|     |

• This device can be added under device *Door*.

| PROPERTY                              | RANGE         | DEFAULT |
|---------------------------------------|---------------|---------|
| SwitchNumber                          | SwitchNumbers | None    |
| Identification of Switch in 2N device |               |         |
|                                       |               |         |

RANGE

RANGE

DEFAULT

DEFAULT

#### Group of lift floors

• This device can be added under device 2N.

| PROPERTY |  |
|----------|--|
|----------|--|

#### Lift door

• This device can be added under device *Group of lift floors*.

#### PROPERTY

Address

The address of the floor as defined in the 2N device in the menu Hardware -> Lift Control -> Floors

#### **Defined Enumerations**

#### PhoneNumberSelector

• Used by Phone number > PhoneNumberForSendCallDial.

| Value        | Description |
|--------------|-------------|
| PhoneNumber  |             |
| PhoneNumber2 |             |
| PhoneNumber3 |             |

#### SwitchNumbers

• Used by Switch Output > SwitchNumber.

| Value   | Description               |
|---------|---------------------------|
| None    |                           |
| Switch1 | Identification of Switch1 |
| Switch2 | Identification of Switch2 |
| Switch3 | Identification of Switch3 |
| Switch4 | Identification of Switch4 |

# Difference between Switch and output

Main purpose of Switch is providing simple control of door lock via time limited impulse. This impulse can be defined in device settings (web device interface: Hardware - Switches). Main purpose of Output is direct control of relay in device by commands Open and Close.

# Limitations of Person Management Systems in this driver

- Only two cards for one user are enabled
- Only one PIN for one user is enabled (Pin is stored to User Switch Codes Switch 1)

# **Integration Tests**

| Test        | Name                                                                        | Result                 |
|-------------|-----------------------------------------------------------------------------|------------------------|
| Supported 1 | Functionality > Card Learning                                               |                        |
| T09UVU      | Personal Management - Card Learning                                         | ✓ Passed               |
| Supported 1 | Functionality > Access Time Restriction                                     |                        |
| T09LQY      | Personal Management - Access Time Restriction                               | ✓ Passed               |
| Supported 1 | Functionality > Holidays Support                                            |                        |
| T09XRR      | Personal Management - Holiday Support                                       | ✓ Passed               |
| Supported 1 | Functionality > Pin Management                                              |                        |
| T09VMN      | Personal Management - Pin Management                                        | ✓ Passed               |
| Supported 1 | Functionality > Card Management                                             |                        |
| T09IND      | Personal Management - Card Management                                       | ✓ Passed               |
| Supported 1 | Functionality > Fingerprint Management                                      |                        |
| T09EZJ      | Personal Management - Biometric - Fingerprint                               | ✓ Passed               |
| -           | Comment: fingerprint reader required                                        |                        |
| Supported 1 | Functionality > Remote Device Control                                       |                        |
| T04XSI      | Output Inhibit and Uninhibit Remotely From C4                               | Ø Not supported        |
|             | Comment: not supported by the device                                        | - 11                   |
| T08ARF      | Door Lock and Unlock                                                        | Ø Not supported        |
|             | Comment: not supported by the device                                        | - 11                   |
| T08LON      | Door Remote Open                                                            | Ø Not supported        |
|             | Comment: Open Command is not for door, but for output and switch output     | - 11                   |
| Device Cate | gorv > ACS                                                                  |                        |
| T08FDN      | Door Open Permanently                                                       | Ø Not supported        |
|             | Comment: Command doesn't exist for Open. For this use case is output        | -                      |
| T08ICK      | Door Forced Open                                                            | ✓ Passed               |
| TO8IRH      | Door Open Too Long                                                          | ✓ Passed               |
| T08OCH      | Request to Exit Button                                                      | Ø Not supported        |
|             | Comment: not supported by the device                                        | -                      |
| T09CRN      | Personal Management - Handling Access Granted Event                         | ✓ Passed               |
| T09UPY      | Personal Management - Antipassback Forgiveness                              | Ø Not supported        |
|             | Comment: not supported by the device                                        | •                      |
| TOBBCP      | Duress Alarm                                                                | Ø Not supported        |
| 102201      | Comment: not supported by the device                                        | • Horouppointed        |
| TOBHSL      | Tamper                                                                      | <b>Ø</b> Not supported |
| 1021102     | Comment: not supported by the device                                        | • Horouppointer        |
| TOFAFL      | Unified Time Management - Time Synchronization When Changed on              | Ø Not supported        |
| TOTTE       | Device                                                                      |                        |
|             | Comment: not supported by the protocol, the API does not support time synch | ronization             |
| TOFCVB      | Contact Monitoring from Device                                              | Ø Not supported        |
|             | Comment: This is not supported by driver                                    |                        |
| TOFLFU      | Activating Test Mode on Detector from Device                                | ⊘ Not supported        |
|             | Comment: not supported by the device                                        |                        |
| TOFQCA      | Mains Failure                                                               | Ø Not supported        |
|             | Comment: not supported by the device                                        |                        |
| TOFVUH      | Activating Test Mode on Detector Remotely from C4                           | ⊘ Not supported        |
|             | Comment: not supported by the device                                        |                        |
| TOFWIK      | Unified Time Management - Time Synchronization on Driver Startup            | Ø Not supported        |
|             |                                                                             |                        |

|                         | Comment: not supported by the protocol, the API does not support time synch  | ronization                           |  |  |
|-------------------------|------------------------------------------------------------------------------|--------------------------------------|--|--|
| TOFYDS                  | Unified Time Management - Periodical Synchronization                         | Ø Not supported                      |  |  |
|                         | Comment: not supported by the protocol, the API does not support time synch  | ronization                           |  |  |
| TOFYGI                  | Battery Failure                                                              | $\boldsymbol{\oslash}$ Not supported |  |  |
|                         | Comment: not supported by the device                                         |                                      |  |  |
| T2FESO                  | Device Audit Log Retrieval                                                   | $\boldsymbol{\oslash}$ Not supported |  |  |
|                         | Comment: not supported by the device                                         |                                      |  |  |
| T3FIGI                  | Output Activation and Deactivation                                           | ✓ Passed                             |  |  |
| T7FHSW                  | Missing HW Item                                                              | $\boldsymbol{\oslash}$ Not supported |  |  |
|                         | Comment: The test is not supported due to communication protocol limitations | 5.                                   |  |  |
| T7FKUJ                  | Device Auto import                                                           | $\boldsymbol{\oslash}$ Not supported |  |  |
|                         | Comment: not supported by the protocol                                       |                                      |  |  |
| Device Category > Other |                                                                              |                                      |  |  |
| T7FHSW                  | Missing HW Item                                                              | $\boldsymbol{\oslash}$ Not supported |  |  |
|                         | Comment: The test is not supported due to communication protocol limitations | 5.                                   |  |  |
| T7FKUJ                  | Device Auto import                                                           | $\boldsymbol{\oslash}$ Not supported |  |  |
|                         | Comment: not supported by the protocol                                       |                                      |  |  |

# Appendix A

**Integration Tests** 

### **T08ICK - Door Forced Open**

This test verifies behavior of the driver implementation for remote controlling of doors

This test focuses on handling events and statuses during the unauthorized opening of the door in a protected system.

# **Test Steps**

Activate door contact

# **Expected Results**

1.Door status is set to Forcibly open

# Following events are stored in audit log:

Door 'DEVICE' forced open.

Where

DEVICE represents the door name

### **T08JRH - Door Open Too Long**

This test verifies behavior of the driver implementation for remote controlling of doors.

This test focuses on handling events and states during the held open alarm on the door.

# **Test Steps**

Use the credential to access the access point Activate door contact Keep the contact activated longer than the predefined time

# **Expected Results**

After successful credential authorization, the door status is set to Unblocked. Door status is set to Open when the door contact is activated. After predefined open time expiration, the door status is set to OpenTooLong.

### Following events are stored in audit log:

'DEVICE' opened by 'PERSON'. Door 'DEVICE' open too long.

Where

DEVICE represents the door name PERSON represents the name of person who used authorized credential

#### **T09CRN - Personal Management - Handling Access Granted Event**

This test verifies behavior of the driver when receiving the access granted event from the device.

# Test Steps

Create new person Assign the person a valid credential Grant the person access to the access point Send credentials to the device Use the credential to access the access point

# **Expected Results**

Person got access to specific access point Access point status is set to Unblock

# Following events are stored in audit log:

Access granted to 'PERSON' at 'DEVICE'

Where

PERSON represents the name of person who get access to device DEVICE represents the door name

#### T09EZJ - Personal Management - Biometric -Fingerprint

This test verifies behavior of the driver implementation for transferring the fingerprint template credentials into the device memory, allowing to define access permissions based on them.

# Test Steps

Create new person Grant the person access to the access point Assign valid Fingerprint to this person Send credentials to the device Check, whether the definitions were transferred correctly by using finger on fingerprint reader.

# **Expected Results**

Person has correctly defined permissions in a device

# Following events are stored in audit log:

```
'PERSON' cleared access data on 'DEVICE'
Access granted to 'PERSON1' at 'DEVICE1'.
```

#### Where

PERSON represents a name of person who executed the command PERSON1 represents a name of person who used credentials on access point DEVICE represents the device where the credentials are sent into DEVICE1 represents a name of access point

#### **T09IND - Personal Management - Card Management**

This test verifies behavior of the driver implementation for transferring the card credentials into the device memory, allowing to define access permissions based on them.

# Test Steps

Create new person Grant the person access to the access point Assign valid Card to this person Send credentials to the device Use the credential to access the access point

# **Expected Results**

Person has correctly defined permissions in a device

# Following events are stored in audit log:

```
'PERSON' cleared access data on 'DEVICE'
Access granted to 'PERSON1' at 'DEVICE1'.
```

#### Where

PERSON represents a name of person who executed the command PERSON1 represents a name of person who used credentials on access point DEVICE represents the device where the credentials are sent into DEVICE1 represents a name of access point

#### **T09LQY - Personal Management - Access Time Restriction**

This test verifies behavior of the driver implementation for time limited access scenarios, allowing to update the device configuration in that a way, that the access can be limited to some specific hours and/or days of the week.

# Test Steps

Create new person Assign the person a valid credential Grant the person access to the access point Restrict the access permission with time restriction Send credentials to the device Check whether the restriction is applied correctly

# **Expected Results**

The assigned time restriction is correctly applied When person has no limitation in access it gets access granted event. When person has limited access by time restriction it gets access denied event.

### Following events are stored in audit log:

```
'PERSON' cleared access data on 'DEVICE'
Access granted to 'PERSON1' at 'DEVICE1'.
Access denied to 'PERSON1' at 'DEVICE1'. Reason: Active time restriction
```

Where

PERSON represents a name of person who executed the command PERSON1 represents a name of person who used credentials on access point DEVICE represents the device where the credentials are sent into DEVICE1 represents a name of access point

# Notes:

Some devices might impose limits on the complexity and/or amount of available time restrictions. These limits must be enumerated in test notes and validated during this test.

## **T09UVU - Personal Management - Card Learning**

This test verifies behavior of the driver when device provides enough information about the unknown card, that card information can be constructed from these data and new card can be created in a system.

#### **Test Steps**

Create new person Execute Learn Card feature on this person Choose correct device for card learning Slide the card on this device

#### **Expected Results**

A card of device supported type is created and assigned to the person

#### Following events are stored in audit log:

```
'PERSON' created Card 'CARDNAME' into 'DECK'.
'PERSON' activated 'CARDNAME' to 'PERSON1'.
Where:
```

PERSON represents a name of person who is executing the command PERSON1 represents a name of person who got card assigned to CARDNAME represents a name of card with it's card number DECK represents a name of card deck

#### Notes:

Some devices might have some limitations in providing information abut the unknown card Valid only on devices providing enough information about the unknown card, that the card information can be constructed from these data and new card can be created in a system

#### **T09VMN - Personal Management - Pin Management**

This test verifies behavior of the driver implementation for transferring the PIN credentials into the device memory, allowing to define access permissions based on them.

# Test Steps

Create new person. Grant the person access to the access point Assign valid PIN to this person Send credentials to the device Check, whether the definitions were transferred correctly – either by reading the device memory directly or by proving operation on the device

# **Expected Results**

Person has correctly defined permissions in a device.

# Following events are stored in audit log:

```
'PERSON' cleared access data on 'DEVICE' 'AREA' was armed by 'PERSON1'.
```

#### Where

PERSON represents a name of person who executed the command PERSON1 represents a name of person who used credentials on access point DEVICE represents the device where the credentials are uploaded into AREA represents the name of area

### Notes:

Some devices might have some limitations in PIN length or some rules to define valid PIN.

#### T09XRR - Personal Management - Holiday Support

This test verifies behavior of the driver implementation for manipulation with a list of holidays in the device, allowing to define the different rules for holidays than for normal working days or weekends.

# Test Steps

Create new person Assign the person a valid credential Create holiday set, containing the todays date Send credentials to the device Check whether the restriction is applied correctly Modify holiday set that it doesn't contain todays date Send credentials to the device Check whether the restriction is applied correctly

# **Expected Results**

1. The assigned time restriction is correctly applied

### Following events are stored in audit log:

```
'PERSON' cleared access data on 'DEVICE'.
```

#### Where

PERSON represents a name of person who executed the command DEVICE represents the device where the credentials are uploaded into

# Notes:

Some devices might impose limits on the complexity and/or amount of available time restrictions. These limits must be enumerated in test notes and validated during this test.

### **T3FIGI - Output Activation and Deactivation**

This test verifies behavior of the driver implementation for output contact monitoring and controlling support.

# **Test Steps**

Execute command "On" on output. After the output is opened, execute command "Off" on it.

# **Expected Results**

When output is activated, its status is Open. When output is deactivated, its status is Normal.

# Following events are stored in audit log:

```
'PERSON' sent command 'On' to 'DEVICE'.
'DEVICE' opened.
PERSON' sent command 'Off' to 'DEVICE'.
'DEVICE' closed.
```

#### Where

PERSON represents the name of person who executed the commands DEVICE represents the output name